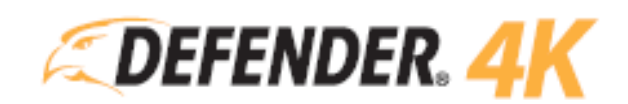

MOBILE APP MANUAL COMPATIBLE AVEC LES KITS DVR: 4K1T4B4 – 4K2T8B8 – 4K4T16B16

# CONTENU

| 1 | REME  | RCIEMENTS                                                              | 2  |
|---|-------|------------------------------------------------------------------------|----|
|   | 1.1   | COORDONNÉES SUPPORT CLIENT                                             | 2  |
|   | 1.2   | RETROACTION SUR LE MANUEL DE L'UTILISATEUR                             | 2  |
|   | 1.3   | INFORMATIONS SUPPLÉMENTAIRES                                           | 2  |
| 2 | ADVER | RTISSEMENTS                                                            | 3  |
| 3 | ABOU  | IT À PROPOS DE                                                         | 4  |
| 4 | POUR  | COMMENCER                                                              | 5  |
|   | 4.1   | CONFIGURATION DU DVR                                                   | 5  |
|   | 4.2   | CONFIGURATION DU DEFENDER 24-7                                         | 5  |
|   | 4.3   | AJOUTER UN APPAREIL                                                    | 7  |
| 5 | DEFEN | NDER 24-7 (ÉCRAN PRINCIPAL)                                            | 9  |
|   | 5.1   | NAVIGUER DANS LES ÉCRANS                                               | 9  |
|   | 5.2   | MAIN SCREEN (ÉCRAN PRINCIPAL)                                          | 10 |
|   | 5.3   | PLAYBACK (LECTURE)                                                     | 16 |
|   | 5.4   | LIVE VIEW (AFFICHAGE EN DIRECT)                                        | 18 |
| 6 | NOTIF | FICATIONS                                                              | 20 |
| 7 | MORE  | (RÉGLAGES DE L'APPLICATION)                                            | 22 |
|   | 7.1   | PICTURES AND VIDEOS (PHOTOS ET VIDÉOS)                                 | 22 |
|   | 7.2   | MANAGE SHARING SETTINGS (GÉRER LES PARAMÈTRES DE PARTAGE)              | 23 |
|   | 7.3   | ACCOUNT MANAGEMENT (GESTION DU COMPTE)                                 | 25 |
|   | 7.4   | SETTINGS (PARAMÈTRES)                                                  | 26 |
|   | 7.5   | RESET DEVICE PASSWORD (RÉINITIALISATION DU MOT DE PASSE DE L'APPAREIL) | 29 |
|   | 7.6   | ABOUT (À PROPOS DE)                                                    | 29 |

# **1 REMERCIEMENTS**

Félicitations pour l'achat de votre Defender 4K! Vous avez fait le meilleur choix pour protéger ce qui a le plus de valeur pour vous.

Nous prenons les performances et la qualité de nos produits très au sérieux, et nous voulons que vous soyez entièrement satisfait de votre achat.

Si vous avez des questions, ou pour obtenir le maximum de votre produit, visitez le www.defender-usa.com en premier pour plus de renseignements sur les fonctionnalités du produit, les spécifications ou de l'aide pour l'installation.

# 1.1 COORDONNÉES SUPPORT CLIENT

www.DefenderCameras.com/support/

# 1.2 RETROACTION SUR LE MANUEL DE L'UTILISATEUR

Chez Defender, nous voulons toujours améliorer l'expérience de nos clients! Veuillez nous faire part de vos suggestions pour ce mode d'emploi pour nous aider à continuer sur ce parcours.

# LIEN VERS LE SONDAGE DE RÉTROACTION

# 1.3 INFORMATIONS SUPPLÉMENTAIRES

Le texte suivant est utilisé pour fournir des instructions supplémentaires dans le manuel :

*Indique une exception ou une note à propos du sujet.* 

# ① Indique une référence ou un détail important à propos du sujet.

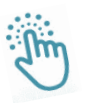

- Appuyez sur CTRL + Cliquez dans la table des matières pour passer à la section sélectionnée.
- Appuyez sur CTRL + Cliquez sur les liens de la table des matières sur chaque page pour revenir à la page de contenu.
- Appuyez sur CTRL + Cliquez sur n'importe quel LINK pour aller à cette section (**CONSEIL:** appuyez sur ALT + flèche gauche pour revenir)

# 2 ADVERTISSEMENTS

- 1. Lors de la visualisation à distance : La qualité vidéo et la connectivité dépendent de la performance du réseau.
- 2. DEFENDER® recommande fortement l'utilisation d'une alimentation sans interruption (ASI) avec une protection contre les surtensions pour tous les produits.
- 3. Le produit nécessite un routeur à large bande et une connexion Internet à large bande (non incluses).
- 4. Un profil d'utilisateur doit être configuré sur le DVR avant d'utiliser le système et l'application mobile.
- 5. DEFENDER® n'endosse aucuns produits DEFENDER® pour des activités illégales.
- 6. DEFENDER® décline toute responsabilité pour tout dommage, vandalisme, vol ou toute autre action pouvant se produire lors de l'utilisation d'un produit DEFENDER® par l'acheteur.
- 7. Nous nous réservons le droit de changer les modèles, la configuration ou les caractéristiques sans préavis ni responsabilité. Le produit peut différer de la photo.
- 8. ©2019 DEFENDER®. Tous droits réservés. DEFENDER®, le logo DEFENDER®, et d'autres marques DEFENDER® peuvent être enregistrées. Toutes les autres marques de commerces sont la propriété de leurs propriétaires respectifs.
- 9. Le champ de vision nocturne s'étend jusqu'à 40 m (130 pi) dans des conditions idéales à l'éclairage ambiant. Les objets à cette distance ou audelà de cette distance peuvent être partiellement ou complètement obscurcis, en fonction de l'application de la caméra.
- 10. Ce produit contient des petites pièces. Faites preuve de prudence lors du déballage et de l'assemblage du produit à proximité d'enfants.
- 11. Les mises à jour de micrologiciel effectuées sur le DVR peuvent affecter la précision de ce manuel. Les manuels mis à jour sont disponibles sur www.DefenderCameras.com
- 12. L'application nécessite un accès aux réseaux Wi-Fi, 3G ou 4G (des frais de réseau mobile peuvent s'appliquer).

# 3 ABOUT À PROPOS DE

L'application Defender 4K 24-7 relie votre appareil mobile à votre DVR (enregistreur numérique) afin que vous puissiez être averti lorsqu'un événement se produit, accéder à votre affichage en direct, enregistrer des séquences et plus encore. Puisque le DVR est ajouté à l'application, il est important de terminer sa configuration avant de commencer.

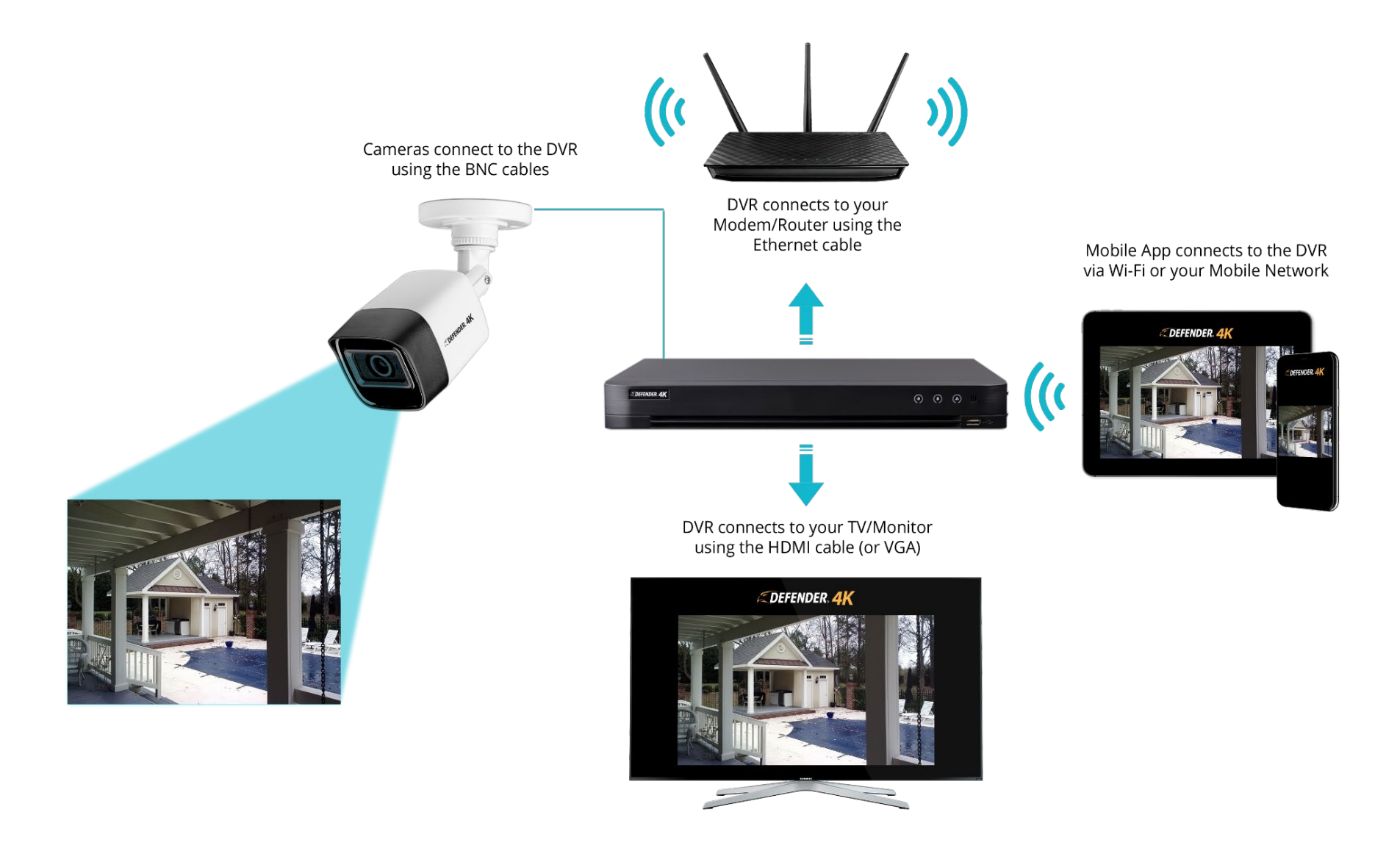

# 4 POUR COMMENCER

# 4.1 CONFIGURATION DU DVR

#### AVANT DE COMMENCER:

Vous devez configurer le système de DVR avant de configurer l'application mobile. Ceci inclut l'installation physique, la configuration de l'activation du DVR et la terminaison de l'assistant d'installation. Le système DVR est livré avec un guide de démarrage rapide qui fournit des instructions faciles à suivre pour vous aider à démarrer. Le manuel complet du produit peut être consulté sur <u>WWW.DEFENDERCAMERS.COM/SUPPORT</u> pour des instructions plus détaillées sur l'utilisation et la personnalisation de votre système.

# 4.2 CONFIGURATION DU DEFENDER 24-7

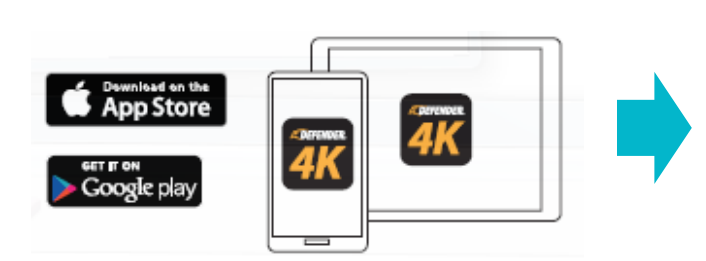

Téléchargez l'application mobile **DEFENDER 24-7** depuis votre App Store. Ouvrez l'**Application**.

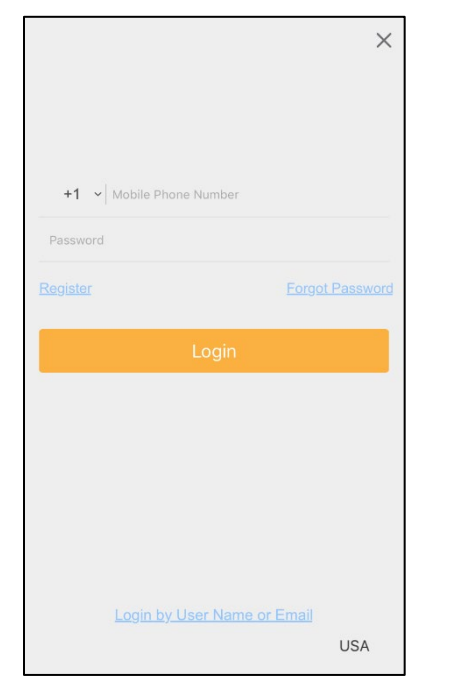

Appuyez sur **Register (s'inscrire)** pour commencer l'installation. 
 Register

 Join Us

 By tapping Agree, you agree to our Privacy Policy.

Appuyez sur **Privacy Policy** (Politique de confidentialité) pour consulter la déclaration de Defender. Appuyez sur **Agree** (Accepter) pour continuer.

# CONFIGURATION DU DEFENDER 4K 24-7 (SUITE)

| Enter N                      | lobile Phone                      | Number      |
|------------------------------|-----------------------------------|-------------|
| USA (+1)                     |                                   | >           |
| Mobile Pho                   | one Number                        |             |
| The phone r<br>retrieving pa | number will be used f<br>issword. | or login or |
|                              | Get Security C                    | code        |
|                              |                                   |             |
|                              |                                   |             |
| Re                           | egister by Email .                | Address     |

Appuyez sur **Country (Pays)** pour sélectionner votre code de pays. 🗍 *Si vous ne* sélectionnez pas la bonne région, l'affichage en direct et les notifications relatives à l'affichage en direct, à la lecture et aux notifications d'alarme ne fonctionneront pas correctement. Appuyez pour entrer votre **Mobile Phone Number** (numéro de téléphone mobile) OU appuyez sur **Register by Email Address** (S'inscrire par adresse email). Appuyez sur **Get Security** 

**Code** (Obtenir le code de

| Security Code |
|---------------|
| Security Code |
|               |
| Get Again(52) |
|               |
| Next          |

Tapez pour entrer le Security Code(code de sécurité) envoyé à votre téléphone ou à votre e-mail. Appuyez sur Next (Suivant) pour continuer.

| Enter pass        | sword.           |   |
|-------------------|------------------|---|
| Password          |                  | 2 |
| 6~16 Letters, Nur | mbers or Symbols |   |
|                   |                  |   |
|                   |                  |   |
|                   |                  |   |
|                   |                  |   |
|                   |                  |   |
|                   |                  |   |
|                   |                  |   |
|                   |                  |   |

pour l'application. Le mot de passe doit comporter de 6 à 16 caractères et doit comprendre des lettres, des chiffres ou des symboles. Appuyez sur Finish (Terminer) pour continuer. **Votre compte est** maintenant configuré et prêt à ajouter un appareil.

# 4.3 AJOUTER UN APPAREIL

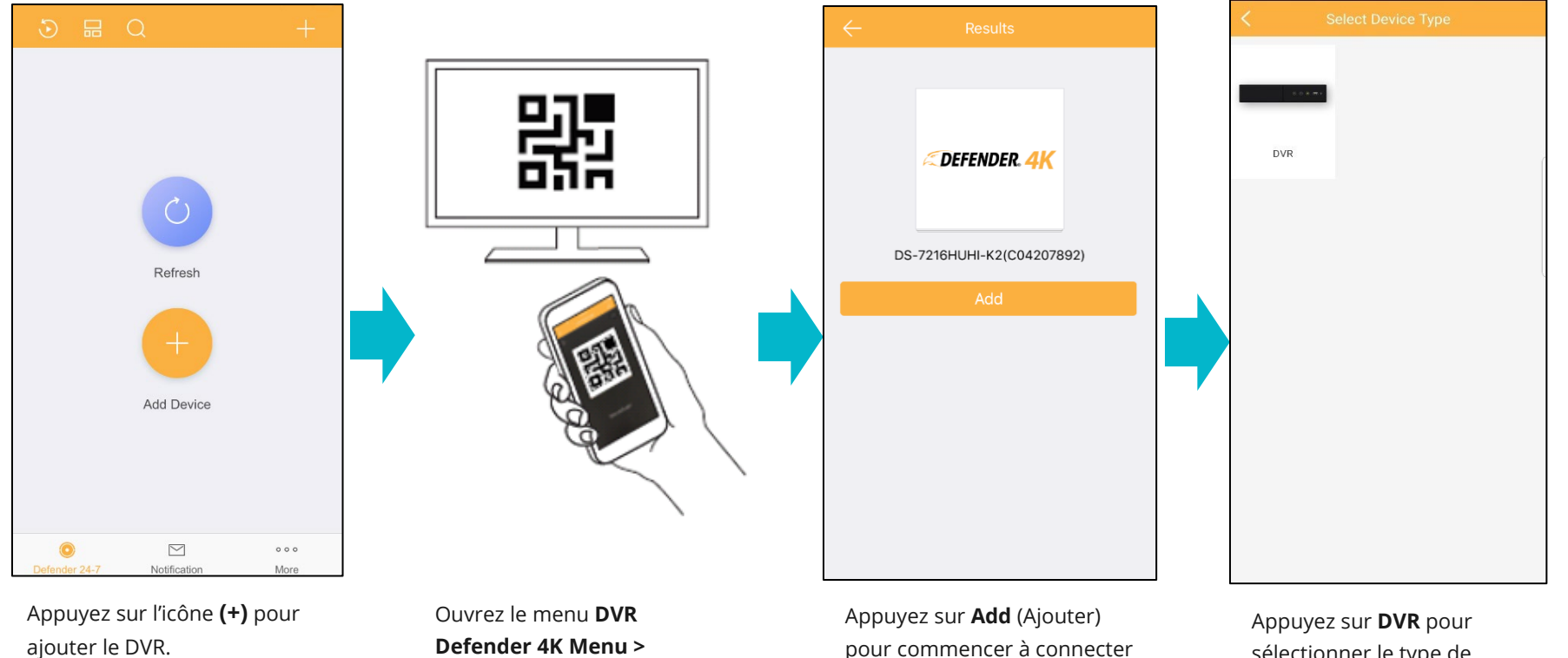

Configuration > Network > App Access. Scannez le **QR Code** en alignant le code sur le lecteur de code de l'application mobile.

pour commencer à connecter l'application au DVR.

sélectionner le type de périphérique.

# AJOUTER UN APPARIEL (SUITE)

Appuyez pour entrer le **mot** 

de passe créé lors de la

configuration de DVR.

Appuyez sur **OK** pour

continuer.

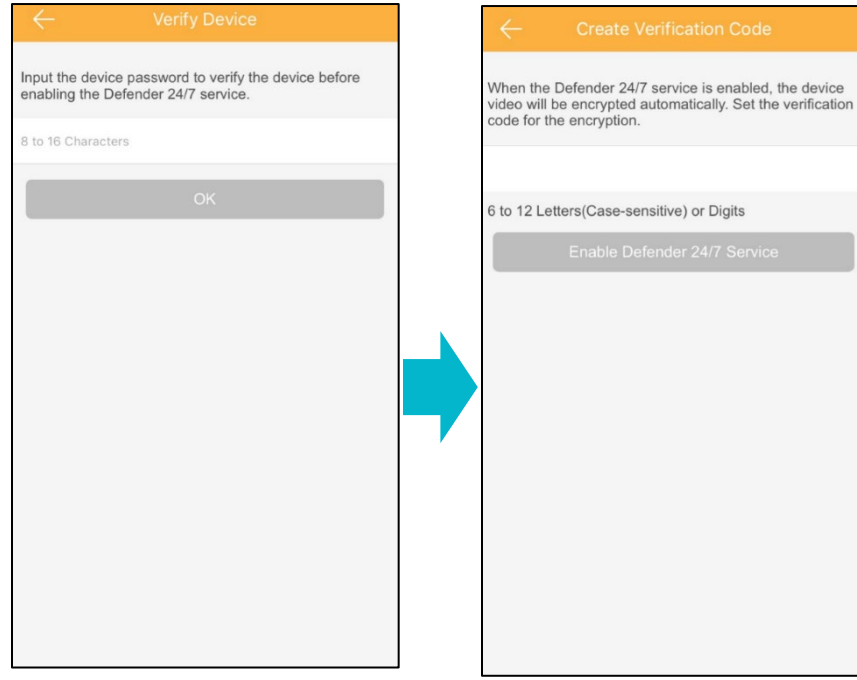

Appuyez pour entrer le **code de vérification** créé lors de la configuration de DVR. Appuyez sur **OK** pour

continuer.

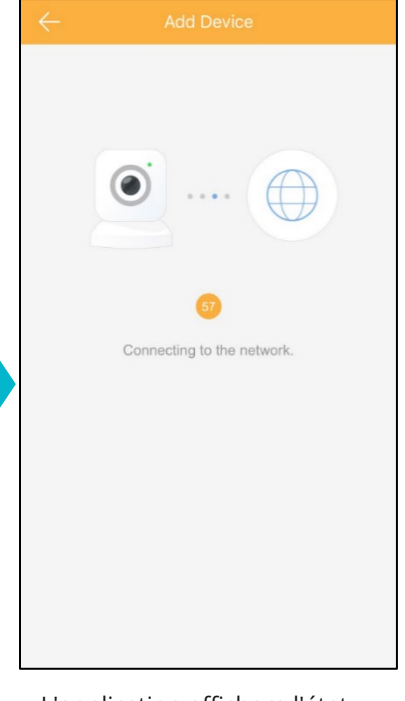

L'application affichera l'état de la connexion.

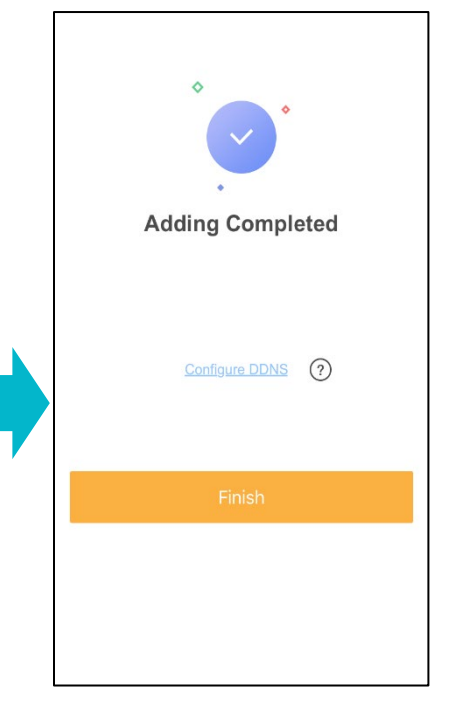

Appuyez sur **Finish** (Terminer) pour ouvrir l'application.

Appuyez sur **Defender 24-7** en bas de l'écran de l'appli pour sélectionner le DVR et ouvrir l'affichage en direct.

# 5 DEFENDER 24-7 (ÉCRAN PRINCIPAL)

# 5.1 NAVIGUER DANS LES ÉCRANS

Avant de commencer à utiliser le système, voici quelques touches, commandes et fonctions parmi les plus standards que vous pourriez avoir besoin d'utiliser.

**BACK:** Appuyez pour revenir à l'écran précédent. < FORWARD: Indique qu'il y a plus d'options. Appuyez pour ouvrir l'écran suivant. > OFF: Indique qu'une fonction n'est pas sélectionnée. Faites glisser le bouton vers la droite pour activer la fonction (ON). **ON:** Indique qu'une fonction est sélectionnée. Faites glisser le bouton vers la gauche pour désactiver la fonction (OFF). 2 ~ 6 EDIT: appuyez pour permettre d'effectuer des modifications/sélections sur l'écran. **ACCEPT:** appuyez pour accepter les modifications/sélections effectuées sur l'écran. **SAVE:** appuyez pour enregistrer les modifications/sélections effectuées sur l'écran. ZOOM IN/OUT: Vous pouvez faire un zoom avant ou arrière sur n'importe quelle vue d'écran (affichage en temps réel, séquences enregistrées). Pincez et étalez vos doigts vers l'extérieur pour effectuer un zoom avant - Pincez et rapprochez vos doigts vers l'intérieur pour effectuer un zoom arrière. Main Screen (Écran principal) : sélectionnez pour ajouter un nouvel appareil (+), ouvrir l'affichage en direct ou sélectionner Defender 24-7 le dernier affichage en direct. Alerts (Alertes) : toutes les notifications système sont répertoriées sur cet écran. Si des messages sont en attente, un point  $\square$ rouge apparaît sur l'icône indiquant qu'il y a quelque chose de nouveau (notification système, enregistrement de séquences Notification ou messages). 000 Settings (Paramètres) : Paramètres et détails du compte et de l'application. More

# 5.2 MAIN SCREEN (ÉCRAN PRINCIPAL)

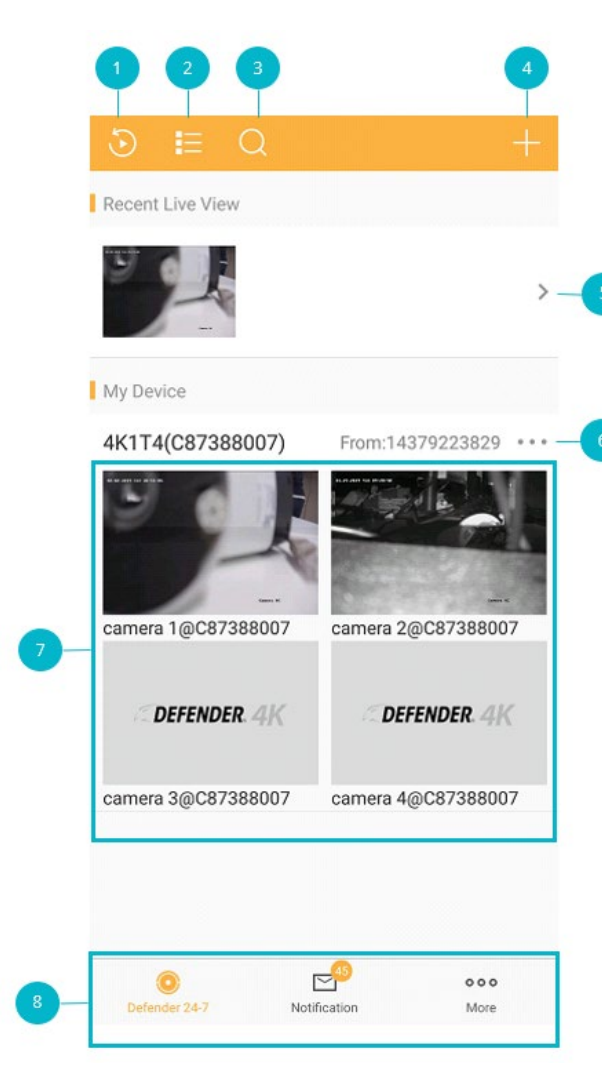

<sup>1</sup> **Playback (Lecture):** Appuyez pour rechercher et visionner des séquences enregistrées. Voir la section <u>5.3 PLAYBACK (LECTURE)</u> pour plus de détails.

**View Options (Options d'affichage):** Tapez pour modifier les affichages sur « My Device » entre images et liste.

**Search (Rechercher):** Appuyez pour rechercher des séquences à partir du périphérique, du canal (Caméras) et des Favoris.

Add (Ajouter): Appuyez pour ouvrir le menu de l'écran:

- Scan QR Code (Scanner le code QR) pour ajouter un autre appareil ou pour partager un appareil.
- Manual Adding (Ajout manuel) appuyez sur le champ pour entrer le numéro de série de DVR (situé à l'arrière de DVR).
- Online Device (Appareil en ligne) pour ouvrir les appareils accessibles en ligne.
- Add to Favorites (Ajouter aux Favoris) pour ajouter cet appareil à vos favoris pour la recherche.

Recent Live View (Dernier affichage en direct): appuyez sur la Flèche pour ouvrir le dernier écran d'affichage en direct. Voir la section <u>5.4 LIVE VIEW (AFFICHAGE EN DIRECT)</u> pour plus de détails.

<sup>6</sup> Appuyez sur la flèche **Bas** pour afficher la liste Caméra. Appuyez sur les options d'affichage pour passer aux images.

Appuyez sur une **caméra** pour l'ouvrir en mode affichage en direct. Voir la section <u>5.4 LIVE VIEW</u> (AFFICHAGE EN DIRECT) pour plus de détails.

Appuyez sur les **écrans de l'appli** pour vous déplacer dans l'application.

## **OPTIONS D'AFFICHAGE – IMAGES**

Lorsque vous sélectionnez Image view (l'affichage Image), une option de menu devient disponible.

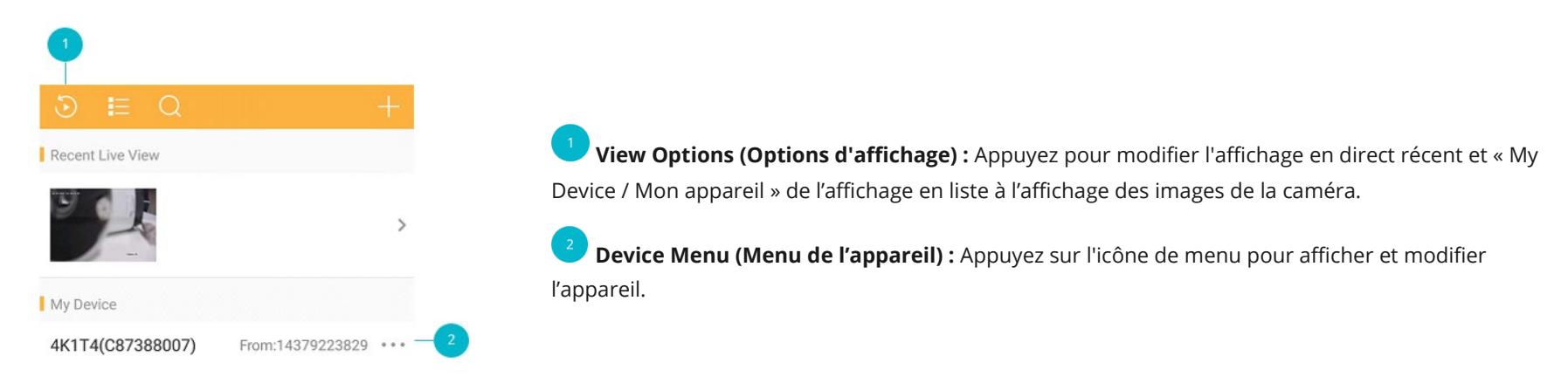

#### **MENU DE L'APPAREIL**

#### Device Name (Nom de l'appareil) :

- Appuyez sur la Flèche pour ouvrir l'écran Device Name (Nom de l'appareil) et sélectionnez Edit (Modifier).
- Appuyez sur le champ **Alias** pour renommer l'appareil. Vous pouvez choisir un nom de 32 caractères maximum.
- Appuyez sur la **Coche** pour enregistrer les modifications.

#### Linked Cameras (Caméras liées) :

- Appuyez sur la **Flèche** pour ouvrir l'écran Linked Camera (liste de caméras liées). Cet écran affiche toutes les **caméras** connectées à l'appareil (DVR).
- Appuyez sur l'icône **Œil** pour 💿 **afficher** ou 🐜 **masquer** la caméra sur la page Defender 24-7.
- Appuyez sur l'icône **Modifier** pour modifier le nom de la caméra. Appuyez sur le champ ou l'icône **X** pour renommer la caméra.
- Appuyez sur l'icône **Enregistrer** pour garder la modification.

| <     | Edit Device Name   | $\checkmark$ |
|-------|--------------------|--------------|
| Alias | 4K1T4(C87388007)   | 8            |
|       | 1 to 32 Characters |              |

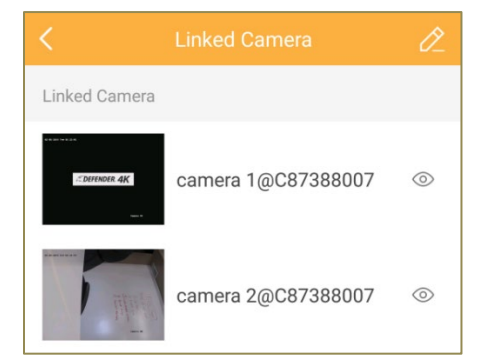

# Alarm Notification (Notification d'alarme) :

- Appuyez sur l'interrupteur coulissant pour activer/désactiver l'Alarm Notification (Notification d'alarme).
   Lorsque cette fonction est activée, le système émet les notifications d'alarme au fur et à mesure qu'elles se produisent.
- Appuyez sur l'interrupteur coulissant pour activer **Notification Schedule (Programme de notifications)**. Lorsque cette fonction est activée, le système n'envoie la notification d'alarme que pendant les périodes définies dans le programme de notification.
- Appuyez sur la **Flèche** pour ouvrir le programme de notification.

| <        |                |   |
|----------|----------------|---|
|          |                |   |
| Alarm N  | lotification   |   |
|          |                |   |
| Notifica | ation Schedule |   |
| Notifica | ation Schedule | > |

#### Créer un programme

|     |     |         |          |         |     |     | • Appuyez sur <b>Day</b> (jour) pour lancer le programme.                                                                                                    |                                                      |
|-----|-----|---------|----------|---------|-----|-----|----------------------------------------------------------------------------------------------------|------------------------------------------------------|
| Mon | Tue | Wed     | Thu      | Fri     | Sat | Sun | <ul> <li>Appuyez sur Set a Time Schedule (Définir un programme) pour créer un programm<br/>planning et sur Edit (Modifier) pour modifier un programme existant.</li> <li>Appuyez sur la Flèche à côté de l'heure de début/fin (Start Time/End Time).</li> </ul> | ne ou appuyez sur un                                 |
|     |     | (       |          |         |     |     | X       Notification Schedule         Start Time       00:00         End Time       23:59         Repeat       Mon                                                                                                    |                                                      |
|     |     | Set a t | me sche  | dule.   |     |     | • Appuyez sur une heure sur l'écran <b>Horloge</b> et <b>OK</b> pour enregistrer votre sélection.                                                                                                    | 00:00                                                |
|     |     |         |          |         |     |     | <ul> <li>Appuyez sur la Flèche à côté de Repeat (Répéter) pour sélectionner plusieurs</li> </ul>                                                                                                    | $\begin{array}{cccccccccccccccccccccccccccccccccccc$ |
|     |     | + Set   | a Time S | chedule | i.  |     | jours.                                                                                                    | Cancel OK                                            |

|     | Repeat |   |
|-----|--------|---|
| Mon |        | ~ |
| Tue |        | ~ |
| Wed |        | ~ |
| ſhu |        | ~ |
| Fri |        | ~ |
| Sat |        | ~ |
| Sun |        | ~ |

Appuyez sur la Flèche à côté de Repeat (Répéter) pour sélectionner plusieurs jours.

• Appuyez sur la **flèche** pour revenir à l'écran de programme.

## Modifier un programme

Vous pouvez modifier l'heure de début/fin de chaque programme. Vous ne pouvez pas changer le jour.

| Mon | Tue | Wed | Thu | Fri | Sat  | Sun |
|-----|-----|-----|-----|-----|------|-----|
| 00  | :00 |     |     |     | 23:5 | 59  |

- Appuyez sur le **programme** à ouvrir.
- Appuyez sur **Start/End Time** (l'heure de début/fin) pour la modifier à l'aide de l'option Clock (Horloge).
- Appuyez sur **OK**.
- Appuyez sur la **coche** pour enregistrer vos modifications.

| ×          | Notification Schedule |       | $\checkmark$ |
|------------|-----------------------|-------|--------------|
| Start Time |                       | 00:00 | >            |
| End Time   |                       | 23:59 | >            |

#### Supprimer un programme

| Mon | Tuo | Wod | Thu | Evi. | Cat  | Cup |
|-----|-----|-----|-----|------|------|-----|
| 0   | 00: | 00  |     |      | 23:5 | 59  |
|     |     |     |     |      |      |     |

- Appuyez sur **Edit** (Modifier) pour ouvrir l'option de sélection.
- Appuyez sur la **coche** à côté de chaque programme.
- Appuyez sur **Delete** (Supprimer) pour supprimer le programme.

## Storage Status (Statut de stockage) :

• Appuyez sur la **Flèche** pour afficher l'état du disque dur du DVR.

#### Device Version (Version de l'appareil) :

• Affiche la **version** actuelle de l'application mobile et si une mise à jour est disponible.

#### Image and Video Encryption (Cryptage d'images et de vidéos) :

Ce mot de passe protège vos fichiers vidéo et images à l'aide du code de vérification créé lors de la configuration de DVR (sur l'écran App Access). Lorsque cette option est activée, vous devez entrer le code de vérification pour visionner les vidéos et les images.

• Utilisez l'interrupteur coulissant pour activer/désactiver le cryptage d'images et de vidéos.

#### Configure DDNS (Configurer DDNS) :

Si le DDNS est activé, l'appareil est accessible via l'adresse IP pour permettre la configuration à distance. Pour activer le DDNS, vous aurez besoin d'une adresse IP statique.

| < Configu               | ire DDNS 🛛 🗎 |  |  |  |  |  |  |
|-------------------------|--------------|--|--|--|--|--|--|
| How to Set Port Mapping |              |  |  |  |  |  |  |
| Device Domain<br>Name   | C87388007 🛞  |  |  |  |  |  |  |
| Port Mapping<br>Mode    | Automatic >  |  |  |  |  |  |  |
| Server Port<br>Number   | 8000         |  |  |  |  |  |  |
| HTTP Port<br>Number     | 80           |  |  |  |  |  |  |
| User Name               | admin 🛞      |  |  |  |  |  |  |
| Password                | كيهوذ        |  |  |  |  |  |  |

• Appuyez sur la Flèche pour ouvrir l'écran Configure DDNS (Configurer le DDNS).

• Vous pouvez appuyer pour changer le **Device Domain Name** (nom de domaine) de l'appareil (facultatif). 📋 *Le nom de domaine doit comporter 1 à 64 caractères (dont chiffres, lettres et tirets).* 

• Si vous changez le **Port Mapping Mode** (mode de mappage des ports) en mode Manuel, vous devrez modifier le numéro de port du serveur et le numéro de port HTTP. [] *Il existe des instructions supplémentaires disponibles et des exemples dans la section How to Set Port Mapping (Comment configurer le mappage des ports) - à ouvrir.* 

• Appuyez pour entrer le nom d'utilisateur de l'appareil et son mot de passe. 🗍 *Il s'agit du nom d'utilisateur et du mot de passe de DVR et non pas de l'application.* 

#### Remote Configuration (Configuration à distance) :

Cette option ne sera disponible que si vous avez configuré le DDNS. La configuration à distance vous permet de régler les paramètres de l'appareil, y compris les informations de base, les paramètres horaires, la programmation des enregistrements, etc.

- Basic Information (Informations de base): Passez en revue les informations de base sur l'appareil. Appuyez sur Edit (Modifier) pour apporter des modifications et sur Save (Enregistrer) pour conserver vos modifications.
- Time Configuration (Configuration de l'heure) : Appuyez sur la Flèche pour modifier le fuseau horaire sur l'appareil. Appuyez sur l'icône Save (Enregistrer) pour conserver vos modifications.
- Synchronization Mode (Mode de synchronisation): Appuyez sur la Flèche pour changer le Mode de synchronisation 🗋 L'heure NTP se mettra à jour automatiquement à l'intervalle défini avec le serveur NTP. En mode Manual (Manuel), vous pouvez appuyer sur Synchronize with Phone (Synchroniser avec le téléphone) pour mettre à jour l'heure de l'appareil avec l'heure du téléphone. Appuyez sur l'icône Save (Enregistrer) pour conserver vos modifications.
- Change Device Password (Modifier le mot de passe de l'appareil) : Appuyez sur la Flèche pour modifier le mot de passe de l'appareil. Vous devrez entrer l'ancien mot de passe pour le modifier. Appuyez sur Save (Enregistrer) pour conserver vos modifications.
- Recording Schedule (Programme d'enregistrement): Appuyez sur la Flèche pour ouvrir l'écran Recording Schedule (Programme d'enregistrement).
   Utilisez l'interrupteur coulissant pour activer/désactiver le Recording Schedule. Appuyez sur Day (jour) pour définir un programme. Il est possible d'ajouter jusqu'à 8 intervalles de temps en 1 jour, mais les intervalles ne peuvent pas se chevaucher. Appuyez sur Time Period (Intervalle de temps) et définissez le Recording Type (type d'enregistrement) et le Start/End Time (l'heure de début/fin) d'enregistrement.
- Normal Event (Événement normal) : Appuyez sur la Flèche pour ouvrir l'écran Event (Événement). Appuyez sur l'interrupteur coulissant pour activer/désactiver chaque événement.
- Smart Event (Événement intelligent) : Cela nécessite une caméra IP non disponible chez Defender pour le système 4K.
- Temperature Measurement (Mesure de la température) : Ceci nécessite une caméra thermique (non fournie).

#### **Delete Device (Supprimer l'appareil) :**

- Appuyez sur Delete Device (Supprimer le périphérique) pour supprimer le DVR de votre compte.
- Appuyez sur **Confirm (confirmer)** et l'appareil sera supprimé.

# 5.3 PLAYBACK (LECTURE)

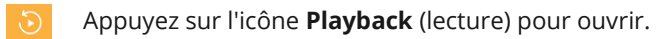

| <                                     | Selected(2)                                                                                            |                     | Playback Date (Date de lecture) :                                                                                                    |                                  |                                  | S                                      | elect D                                      | ate                                     |               | ×                         |
|---------------------------------------|----------------------------------------------------------------------------------------------------|---------------------|----------------------------------------------------------------------------------------------------|----------------------------------|----------------------------------|----------------------------------------|----------------------------------------------|-----------------------------------------|---------------|---------------------------|
| Playback D<br>Playback T<br>My Device | ate<br>ime                                                                                             | 2019-02-01<br>00:00 | <ul> <li>Appuyez pour ouvrir le calendrier.</li> <li>Faites glisser le calendrier vers le haut/bas pour changer les mois.</li> <li>Appuyez sur une Date à sélectionner.</li> </ul>                                                                | Sun<br>27<br>3<br>10<br>17<br>24 | Mon<br>28<br>4<br>11<br>18<br>25 | Fe<br>Tue<br>29<br>5<br>12<br>19<br>26 | bruary 2<br>Wed<br>30<br>6<br>13<br>20<br>27 | 019<br>Thu<br>31<br>7<br>14<br>21<br>28 | Fri 1 8 15 22 | Sat<br>2<br>9<br>16<br>23 |
|                                       | 4K1T4(C87388007)<br>From:14379223829<br>camera 1@C87388007<br>camera 2@C87388007<br>camera 3@C87388007 | ^                   | <ul> <li>Playback Time (Heure de lecture) :</li> <li>Appuyez pour ouvrir l'option Time (Heure).</li> <li>Faites glisser les heures/minutes vers le haut/le bas pour modifier l'heure.</li> <li>Appuyez sur la coche pour sélectionner.</li> </ul> | $(\mathbf{x})$                   |                                  | Se<br>03<br>04<br>05<br>06<br>07       | elect T                                      | ime<br>00<br>01<br>02<br>03             |               | $\odot$                   |
| <b>S</b>                              | camera 4@C87388007                                                                                     |                     | <ul> <li>My Device (Mon appareil) :</li> <li>Appuyez sur l'icône de sélection à côté de Device (appareil) ou pour faire la sélection par caméra.</li> </ul>                                                                                       | і арр                            | uyez                             | sur                                    | la flè                                       | èche                                    | vers          | le bas                    |
|                                       | Start Playback                                                                                         |                     | <ul> <li>Start Playback (Commencer la lecture) :</li> <li>Appuyez pour rechercher un enregistrement.</li> </ul>                                                                                                    |                                  |                                  |                                        |                                              |                                         |               |                           |

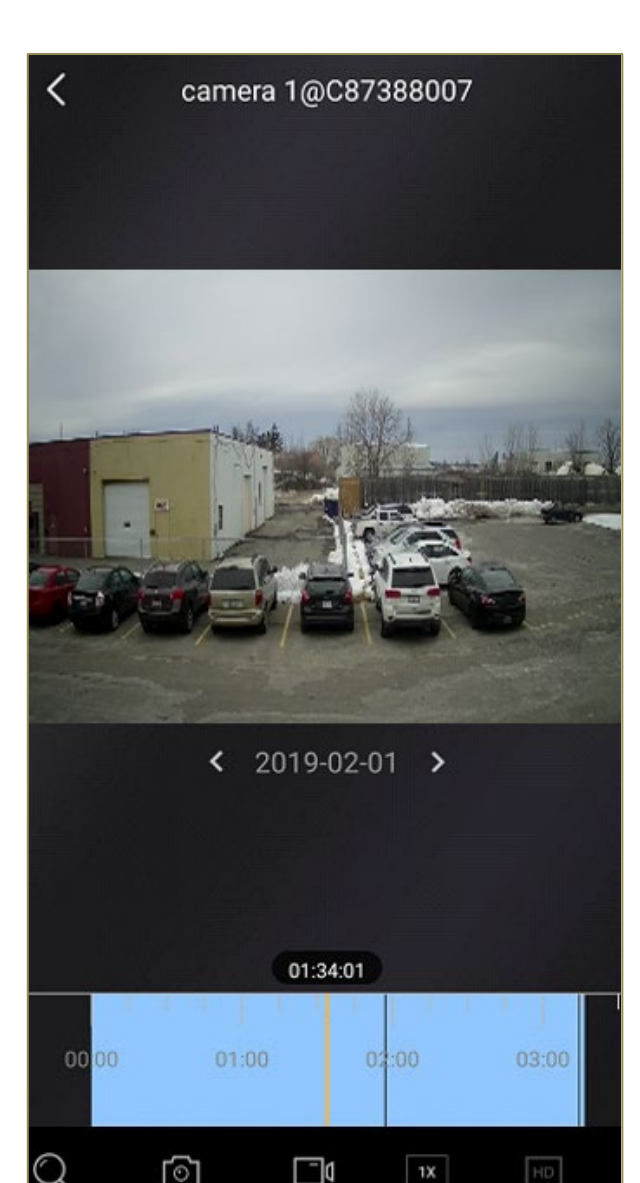

Appuyez sur la flèche **Précédent** pour revenir à l'écran de recherche. Le nom de la caméra < apparaîtra en haut de l'écran.

View Window (Fenêtre d'affichage) : La zone Affichage affiche les séquences enregistrées pour la date et l'heure sélectionnées. Vous pouvez toucher et déplacer l'image pour effectuer un zoom avant/arrière ou utiliser l'icône Zoom dans la barre d'outils du bas.

Calendar (Calendrier): Appuyez sur les flèches avant/arrière pour modifier la date sélectionnée.

Time (Heure) : Tapez et faites glisser (gauche/droite) pour modifier l'heure sélectionnée. Les heures qui ont enregistré des séquences apparaissent en bleu clair. Lorsque vous déplacez la timeline, l'heure exacte apparaît au-dessus de la timeline.

1X

HD

Appuyez pour faire une Pause / Lecture de l'enregistrement (l'icône basculera vers lecture). Appuyez à nouveau pour démarrer la lecture ou appuyez sur l'icône de lecture sur l'écran.

- Appuyez pour mettre en pause/lire toutes les fenêtres de lecture.
- Ľ)» Appuyez pour régler le volume de son - La capture du son n'est pas disponible sur les appareils Defender.
  - Appuyez pour afficher **multiples** caméras (si sélectionnées dans votre recherche). Appuyez à nouveau pour revenir à la vue simple ou appuyez sur la vue d'une caméra.
- Appuyez pour effectuer un zoom avant jusqu'à 8 fois. Vous pouvez appuyer sur maintenir et Q déplacer l'image pour modifier l'affichage. Appuyez à nouveau sur zoom pour revenir à l'affichage normal.
- ി Appuyez pour prendre un **instantané** de la vue actuelle. L'image sera enregistrée dans l'application. Voir la section 7.1 PICTURES AND VIDEOS (PHOTOS ET VIDÉOS) pour plus de détails.
- Appuyez pour démarrer une capture vidéo de la vue actuelle. Appuyez à nouveau pour arrêter la ۵\_\_ vidéo.
  - Appuyez pour régler la vitesse de lecture de la séquence.

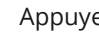

Appuyez pour changer la qualité d'image entre HD et Basic.

# 5.4 LIVE VIEW (AFFICHAGE EN DIRECT)

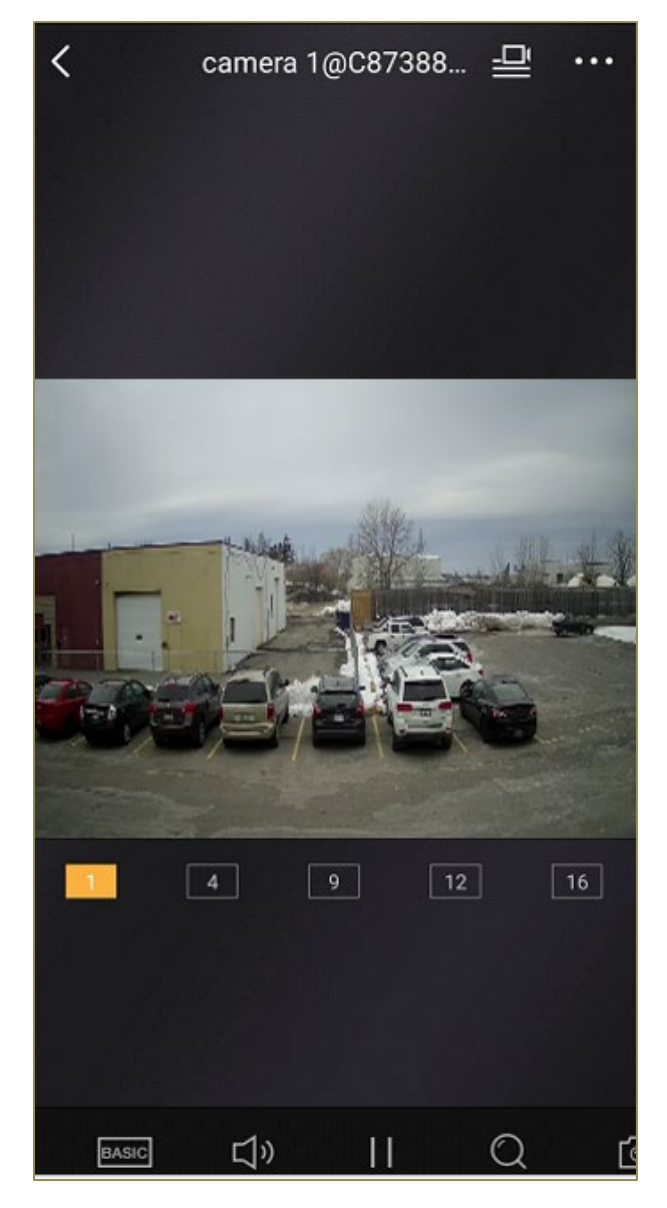

Appuyez sur la flèche **Précédent** pour revenir à l'écran de recherche. Le nom de la caméra apparaîtra en haut de l'écran.

Appuyez pour afficher la **liste** des périphériques et caméras disponibles.

Appuyez sur la flèche **Bas** à côté du nom de l'appareil pour afficher les caméras disponibles.

| My Device                                                                                                    |                                      |   |
|----------------------------------------------------------------------------------------------------|--------------------------------------|---|
| <ul> <li>Image: Construction</li> </ul>                                                                                                    | 4K1T4(C87388007)<br>From:14379223829 | ^ |
| <ul> <li>Image: Image: Ima</li></ul> | camera 1@C87388007                   |   |

Appuyez sur l'icône **Select** (Sélectionner) à côté de l'appareil photo/de la caméra pour sélectionner l'affichage.

Appuyez sur l'icône **Menu** pour afficher les options en bas de l'écran.

| )<br>Playback    | Share  | ©<br>Settings |
|------------------|--------|---------------|
| Add to Favorites |        |               |
|                  | Cancel |               |

- Playback (Relecture) : Appuyez pour ouvrir l'écran de lecture de la caméra sélectionnée.
- **Share (Partager) :** Appuyez pour utiliser les applications disponibles sur l'appareil mobile pour partager des séquences en direct.
- Settings (Réglages) : Appuyez pour afficher l'écran des informations sur le périphérique.
- Add to Favourites (Ajouter aux favoris): Appuyez pour ajouter la caméra sélectionnée à la liste des favoris.
- **Cancel (Annuler) :** Appuyez pour fermer le menu.

**View Window (Fenêtre d'affichage) :** La zone **Affichage** montre l'affichage actuel de la caméra sélectionnée. Vous pouvez appuyer et déplacer l'image pour effectuer un zoom avant/arrière ou utiliser l'icône Zoom dans la barre d'outils du bas. Appuyez sur les icônes de nombres sous l'affichage pour modifier le nombre de caméras à afficher. Appuyez deux fois sur une caméra pour basculer vers l'affichage simple.

BASIC

<

Appuyez pour changer la qualité d'image entre **HD** et **Basic**. L'affichage par défaut est Basique parce que HD utilisera plus de données.

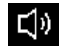

La capture du **son** n'est pas disponible sur les appareils Defender.

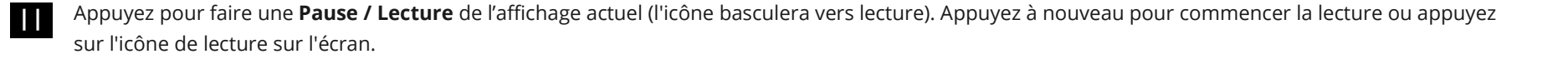

 $\bigcirc$ 

٠ô›

Appuyez pour effectuer un **zoom** avant jusqu'à 8 fois. Vous pouvez appuyer sur maintenir et déplacer l'image pour modifier l'affichage. Appuyez à nouveau sur **zoom** pour revenir à l'affichage normal.

Appuyez pour prendre un **instantané** de la vue actuelle. L'image sera enregistrée dans l'application. Voir la section <u>7.1 PICTURES AND VIDEOS (PHOTOS</u> <u>ET VIDÉOS</u>) pour plus de détails.

Appuyez pour démarrer une capture vidéo de la vue actuelle. Appuyez à nouveau pour arrêter la vidéo. La vidéo sera enregistrée dans l'application

**PTZ** (pan – tilt – zoom) n'est pas disponible sur les caméras Defender. Si une caméra PTZ est connectée, utilisez les flèches à l'écran pour déplacer l'affichage.

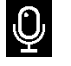

L'enregistrement du **son** n'est pas disponible sur les caméras Defender.

Appuyez pour mettre en **pause/lire** toutes les fenêtres de lecture.

# 6 NOTIFICATIONS

Appuyez sur Notifications en bas de l'écran pour ouvrir la liste des événements. Les événements de cet écran sont triés par date.

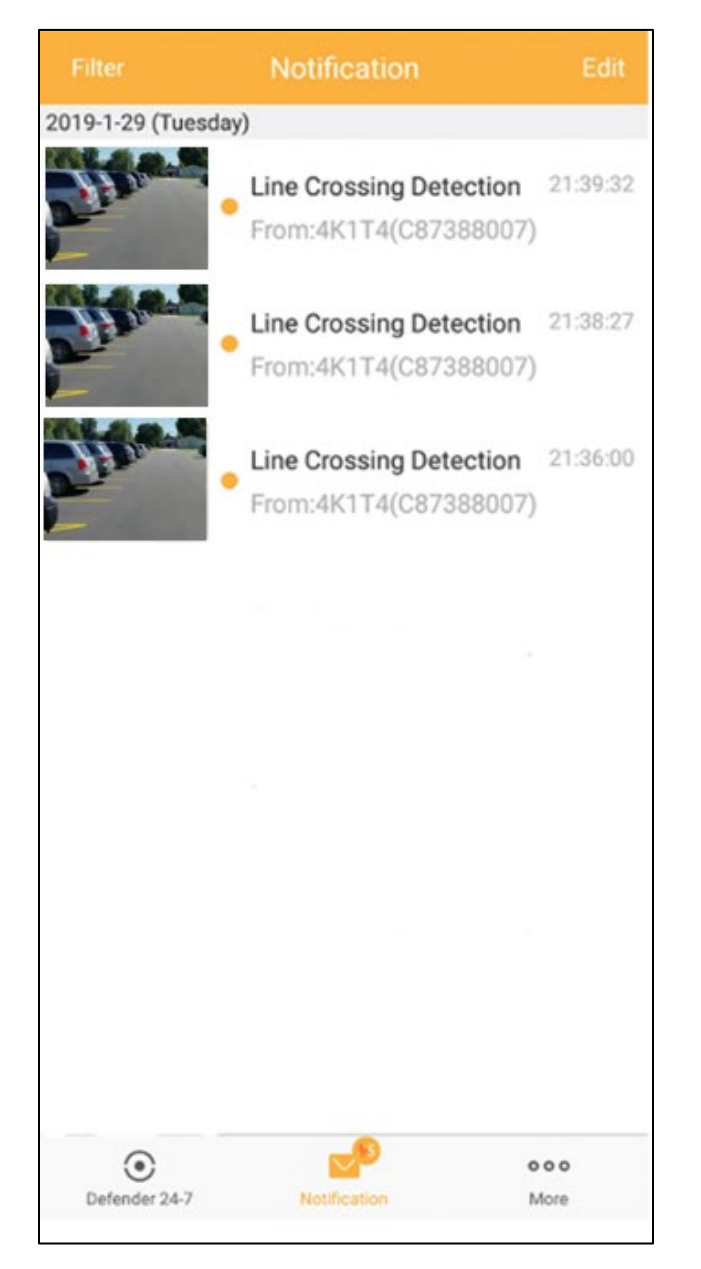

# Filter (Filtrer) :

• Appuyez sur **Filter** (Filtrer) pour sélectionner des événements à partir de différentes dates.

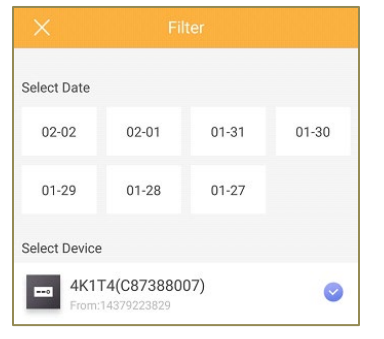

• Appuyez pour sélectionner le **device (l'appareil)** et la **date**.

Complete

- Appuyez sur **Complete (Terminer)** pour afficher une liste d'événements à partir de l'appareil et de la date sélectionnés.
- Appuyez sur Clear (Supprimer) pour supprimer un filtre.
- Appuyez sur l'icône X pour fermer le filtre sans appliquer les sélections.

# Edit (Modifier) :

Clear

- Appuyez sur **Edit** (Modifier) pour sélectionner les événements à Marquer comme lus ou à Supprimer.
- Appuyez sur **Select** (Sélectionner) à côté de chaque événement ou **Select All** (Sélectionner tout) pour inclure tous les événements.

Mark as Read Delete(3)

- Select All
   Notification
   Cancel

   2019-1-29 (Tuesday)

   Line Crossing D... 21:39:32
   From:4K1T4(C87388007)

   Image: Select All Select All Selec
- Appuyez sur **Mark as Read** (Marquer comme lu) pour
   supprimer les événements sélectionnés de la liste des événements non lus.
- Appuyez sur **Delete** (Supprimer) pour supprimer les événements sélectionnés de la liste.
- Le nombre d'événements sur l'icône **Notification** change en fonction du nombre d'événements sélectionnés.
- Appuyez sur **Cancel** (Annuler) pour quitter l'écran d'édition sans sélectionner.

# Playback:

• Appuyez sur **Event** (événement) pour ouvrir l'écran d'affichage.

.

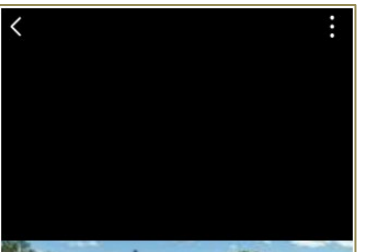

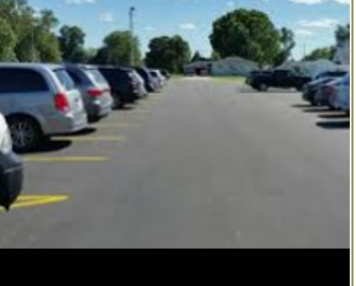

Line Crossing Detection 2019-01-29 21:39:32 From:4K1T4(C87388007)

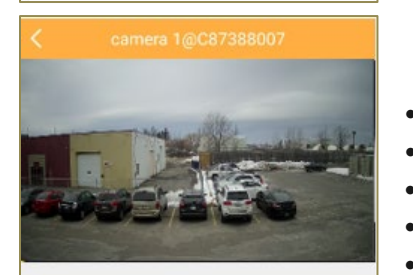

- Appuyez sur la flèche Précédent pour revenir à la liste des événements.
- Appuyez sur l'icône Menu pour sélectionner Live View (Affichage en direct) ou Save Image (Enregistrer l'image).
  - **Live view (Affichage en direct) :** Revenir à l'écran Affichage en direct.
  - Save Image (Enregistrer l'image): Sauvegarder l'événement dans l'application. Voir la section <u>7.1 PICTURES AND VIDEOS</u> (PHOTOS ET VIDÉOS) pour plus de détails.

- Appuyez sur **Playback** (Lecture) pour afficher l'événement.
- Appuyez sur la flèche **Précédent** pour revenir à la liste des événements.
- Appuyez sur l'icône Pause / Lecture pour arrêter et lire l'événement.
- Appuyez et déplacez la barre de progression pour vous déplacer d'une séquence à l'autre.
- Appuyez sur l'icône **Caméra** pour prendre un instantané de l'image actuelle.
- Appuyez sur l'icône **Vidéo** pour enregistrer une partie de l'événement. Appuyez à nouveau pour arrêter l'enregistrement.

Les images et les vidéos seront enregistrées dans la section Image et vidéo.

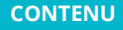

# 7 MORE (RÉGLAGES DE L'APPLICATION)

# 7.1 PICTURES AND VIDEOS (PHOTOS ET VIDÉOS)

Lorsque vous prenez un instantané ou créez un fichier vidéo à partir de l'affichage en direct, de la lecture et des notifications, le fichier est enregistré dans l'écran photos et vidéos. Appuyez sur l'icône **More** (Plus) à partir de n'importe quel écran principal et sélectionnez **photos et vidéos** pour ouvrir l'écran de liste. Les fichiers sont triés sur cet écran par date de création.

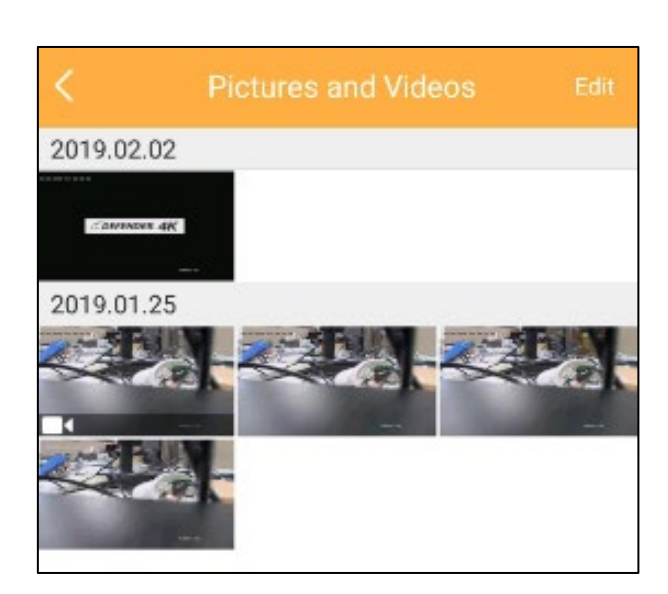

Appuyez sur la flèche **Précédent** pour revenir à l'écran **More** (Plus). Le nom de la caméra apparaîtra en haut de l'écran.

# Edit (Modifier) :

 Appuyez sur Edit (Modifier) pour sélectionner des images en cliquant dessus. Vous pouvez choisir entre :

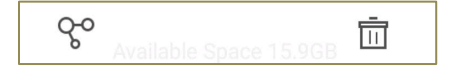

- **Share (Partager) :** Pour utiliser les applications de votre appareil mobile pour envoyer la photo.
- **Delete (Supprimer) :** Pour supprimer la photo de l'application. L'application demandera une confirmation avant de supprimer le fichier.

# Preview (Aperçu) :

- Appuyez sur une photo pour ouvrir l'écran **Preview** (Aperçu).
- Tapez sur la flèche **Précédent** pour retourner à la liste des fichiers.
- Vous pouvez aussi Partager et Supprimer le fichier de l'écran
   Preview (Aperçu) en appuyant sur l'icône.
- Si le fichier est une **vidéo**, appuyez sur l'icône **Lecture** pour le lire.

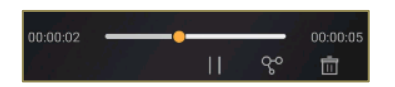

- Appuyez sur l'icône **Pause / Lecture** pour démarrer et arrêter la lecture.
- Appuyez et déplacez la **barre de progression** pour vous déplacer d'une séquence à l'autre.

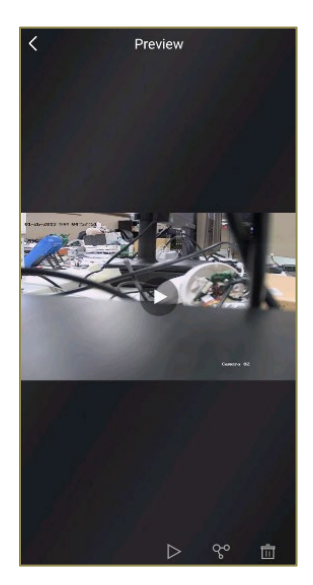

# 7.2 MANAGE SHARING SETTINGS (GÉRER LES PARAMÈTRES DE PARTAGE)

Vous pouvez partager les appareils (DVR) avec d'autres appareils mobiles grâce à la fonction de partage. Pour partager un appareil sur un autre appareil mobile, il doit être installé sur l'application Defender 24-7. Voir la section <u>4 POUR COMMENCER</u> pour plus de détails.

#### My Device (Mon appareil) :

• Il s'agit des appareils que vous avez ajoutés en scannant le Code QR sur le DVR.

### Other Devices (Autres appareils) :

• Il s'agit des appareils ajoutés par le propriétaire de l'appareil et que vous pouvez partager avec un autre appareil.

## Sharing Options (Options de partage) :

| ×         | Add Recipient             | ~ |
|-----------|---------------------------|---|
| Email Add | fress/Mobile Phone Number |   |
| Remark    |                           |   |
|           |                           |   |

- Appuyez sur Add Recipient (Ajouter destinataire).
- Entrez le **Mobile Phone Number** (numéro de téléphone portable) ou l'**Email Address** (l'adresse e-mail) de la personne avec laquelle vous souhaitez partager.
- Insérez des remarques pour laisser les détails du destinataire de la demande. N'envoyez jamais le mot de passe de l'appareil dans la section Remarks (Remarques).
- Appuyez sur la **coche** pour envoyer. Le destinataire recevra une notification l'informant qu'il y a un appareil à partager.

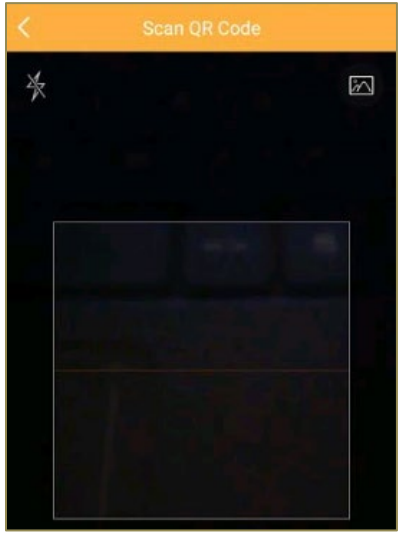

- Appuyez sur **Scan QR Code** pour scanner le code QR de l'appareil du destinataire. Le destinataire recevra une notification l'informant qu'il y a un appareil à partager.
- Le destinataire peut trouver son code QR en appuyant sur **More > Account Management > My QR Code**. Le code peut être envoyé au demandeur et scanné à distance.

## Receiving a Share Request (Réception d'une demande de partage) :

.

Lorsque l'appareil a été partagé par e-mail/message texte ou par scan, le destinataire reçoit une notification qu'un appareil a été partagé.

# You have 1 new sharing(s). View Now Later COthers' Device 4K1T4(C87388007) From:14379223829 Reject Accept

- Lorsque vous ouvrez l'**application**, une notification apparaît.
- Appuyez sur **View Now** (Afficher maintenant) pour ouvrir la notification.
- Appuyez sur **Later** (Plus tard) pour retarder le partage.
- Appuyez sur **Accept** (Accepter) pour ajouter l'appareil à votre compte.
- Appuyez sur **Reject** (Rejeter) pour refuser l'ajout. Une fois sélectionné pour ajouter le périphérique, il devra être partagé à nouveau.
- Appuyez sur la flèche **Précédent** pour ouvrir l'écran principal. Le Périphérique apparaîtra en tant qu'option à afficher.

# 7.3 ACCOUNT MANAGEMENT (GESTION DU COMPTE)

Les détails de votre compte sont affichés sur cet écran. Il s'agit notamment de votre nom d'utilisateur, de votre adresse e-mail (si elle a été saisie pendant l'installation), de votre numéro de téléphone portable (si elle a été saisie pendant l'installation) et de votre pays ou région.

# QR CODE (CODE QR)

Permet à un autre titulaire de compte de partager son appareil avec vous. Votre code peut être scanné pour permettre l'accès. Voir la section 7.2 MANAGE SHARING SETTINGS (GÉRER LES PARAMÈTRES DE PARTAGE) pour plus de détails.

#### **CHANGE PASSWORD (CHANGER LE MOT DE PASSE)**

Appuyez et entrez votre ancien mot de passe ainsi que votre nouveau mot de passe que vous devez confirmer. Ceci change le mot de passe de l'application de votre appareil mobile.

# **DELETE ACCOUNT PERMANENTLY (SUPPRIMER LE COMPTE DÉFINITIVEMENT)**

Vous pouvez supprimer définitivement votre compte. Vous pourrez créer un nouveau compte avec les mêmes détails de connexion que le compte supprimé, mais toutes les données seront perdues.

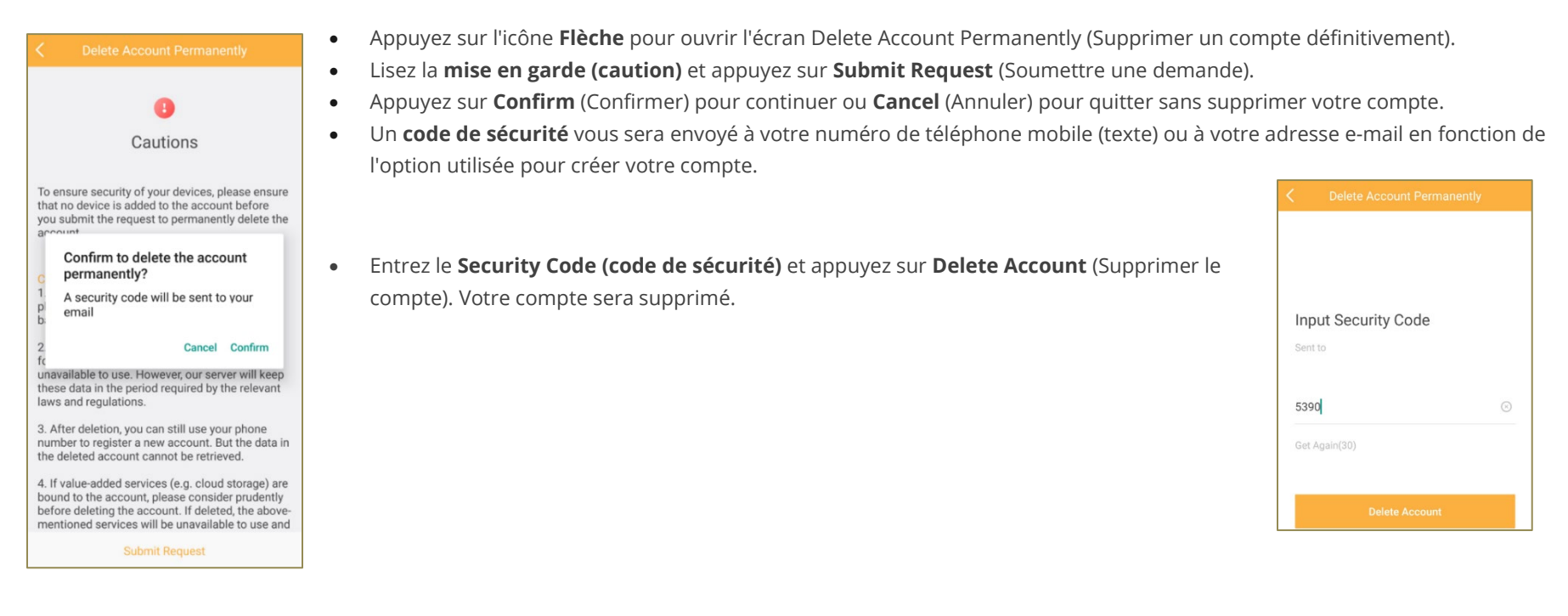

# 7.4 SETTINGS (PARAMÈTRES)

# **MESSAGE PUSH NOTIFICATIONS (NOTIFICATIONS PUSH)**

• Utilisez le commutateur coulissant pour permettre aux notifications d'être poussées vers l'application mobile au fur et à mesure qu'elles se produisent.

# **NOTIFICATION SOUNDS (SONS DE NOTIFICATION)**

| Soft                                   | $\sim$                    |
|----------------------------------------|---------------------------|
| Intense                                |                           |
| The notification sound will<br>occurs. | l last for 30s when alarm |

- Appuyez sur l'icône Flèche pour ouvrir les options.
- Sélectionnez cette option pour recevoir une alerte sonore **Soft** (douce) ou **intense** lorsqu'une notification est reçue. L'option Intense sonnera pendant 30 secondes.
- Appuyez sur **Custom Sound** (Son personnalisé) pour sélectionner une sonnerie à partir de votre appareil mobile. *vous désactivez le son sur votre appareil mobile, les sons de notification ne fonctionneront pas.*

## **SAVE DEVICE PARAMETERS (ENREGISTRER LES PARAMÈTRES DE L'APPAREIL)**

• À l'aide de l'interrupteur coulissant, activez/désactivez l'**enregistrement des paramètres de l'appareil**. Lorsque cette fonction est activée, les paramètres de l'appareil sont sauvegardés automatiquement. Cela signifie que vous n'aurez pas besoin d'entrer le mot de passe pour accéder aux images cryptées, à l'affichage en direct ou à la lecture.

# AUTO-RECEIVE ALARM AFTER POWER ON (RÉCEPTION AUTOMATIQUE DE L'ALARME APRÈS LA MISE SOUS TENSION)

 Utilisez l'interrupteur coulissant pour activer/désactiver la réception automatique de l'alarme. Lorsque cette option est activée, l'application reçoit automatiquement des notifications lorsque l'appareil mobile est allumé.
 Cette fonction peut consommer plus d'énergie de la batterie.

# **GENERATE QR CODE (GÉNÉRER LE CODE QR)**

Utilisez cette fonction pour générer un code QR pour un appareil qui a été ajouté manuellement (et non pas en scannant un code QR).

| New Device 01<br>IP/Domain: XXXXXXXXXXXXXXXXXXXXXXXXXXXXXXXXXXXX | $\odot$                                                    |
|------------------------------------------------------------------|------------------------------------------------------------|
| ,                                                                |                                                            |
|                                                                  |                                                            |
|                                                                  | New Device U1<br>IP/Domain: XC/0C/XC8000, Camera No.:<br>1 |

- Appuyez pour sélectionner l'appareil.
- Appuyez sur **Generate QR Code** (Générer code QR).
- Appuyez sur **Save** (Enregistrer) pour conserver le code sur l'appareil mobile.

#### HARD-DECODING PREFERRED

• Utilisez l'interrupteur coulissant pour activer/désactiver le **Hard-Decoding** (décodage dur). Lorsqu'il est activé, le décodage dur peut fournir de meilleures performances de décodage et réduire l'utilisation de la CPU lors de la lecture de vidéos HD en mode Live View (Affichage en directe) et Playback (lecture).

#### **TRAFFIC STATISTICS (STATISTIQUES DU TRAFIC)**

.

٠

| Mobile 1 | √etwork   |        |
|----------|-----------|--------|
| Current  | Day       | 0KB    |
| Current  | Month     | 0KB    |
| History  |           | 0KB    |
| Wi-Fi    |           |        |
| Current  | Day       | 0KB    |
| Current  | Month     | 3.22MB |
| History  |           | 3.22MB |
|          | Clear All |        |

Appuyez sur la **Flèche** pour ouvrir l'écran Traffic Statistics (Statistiques de trafic). Appuyez sur **Clear All** (Supprimer tout) pour réinitialiser les statistiques de trafic à 0.

Affiche l'utilisation des données lors de l'utilisation du Wi-Fi et de votre réseau mobile par jour, par mois et depuis que vous avez commencé à utiliser l'application.

#### WI-FI SETTINGS (PARAMÈTRES WI-FI)

Appuyez sur la Flèche pour ouvrir l'écran Wi-Fi Setting (Paramètres Wi-Fi). Cette fonction vous permet de créer un code QR pour le réseau Wi-Fi.

| Wi-Fi Name | 9        | $\odot$ |
|------------|----------|---------|
| Password   |          | مهبوه   |
| Encryption | WPA/WPA2 | >       |

- Tapez pour saisir le Wi-Fi Name (Nom Wi-Fi) et le Password (Mot de passe).
- Sélectionnez Encryption (Cryptage), si None (Aucun) est sélectionné, le mot de passe Wi-Fi n'est pas nécessaire.
- Appuyez sur Generate (Générer) pour créer le code QR.
- Appuyez sur **Save** (Enregistrer) pour conserver le code sur l'appareil mobile.

# FLOATING LIVE VIEW (VUE FLOTTANTE EN DIRECT)

.

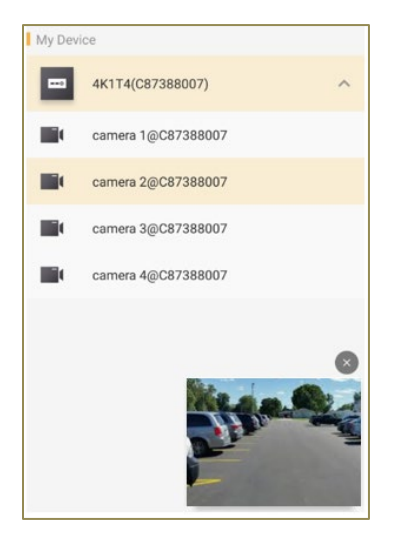

Utilisez l'interrupteur coulissant pour activer/désactiver le **Floating Live View** (la vue flottante en direct). Lorsque cette option est activée, l'affichage en direct actuel s'affiche sur l'écran Defender 24-7.

#### **RESUME LATEST LIVE VIEW (REPRENDRE LE DERNIER AFFCHAGE EN DIRECT)**

• Utilisez l'interrupteur coulissant pour activer/désactiver **le dernier affichage en direct**. Lorsque cette option est activée, le dernier affichage en direct s'affiche lorsque l'application est ouverte. S'il y a plusieurs fenêtres, tous les affichages reprendront lorsque l'application sera ouverte.

#### **TABLET MODE (MODE TABLETTE)**

• Utilisez l'interrupteur coulissant pour activer le **mode Tablette** si votre appareil mobile est une tablette. L'application devra être redémarrée pour que ce changement prenne effet.

## DISPLAY CHANNEL-ZERO (AFFICHAGE DU CANAL-ZÉRO)

 Utilisez l'interrupteur coulissant pour activer/désactiver l'affichage du canal zéro. Cette fonction est utilisée lors de l'affichage de plusieurs caméras en temps réel pour réduire la bande passante. Pour ce faire, la fonction doit être activée dans le DVR - Defender 4K Menu > Configuration > Live View > Channel-Zero Encoding,

#### AUTO-DOWNLOAD UPGRADE FILE (TÉLÉCHARGEMENT AUTOMATIQUE DU FICHIER DE MISE À JOUR)

• Utilisez l'interrupteur coulissant pour télécharger automatiquement les mises à jour de l'application lorsque l'appareil mobile est connecté au Wi-Fi.

# 7.5 RESET DEVICE PASSWORD (RÉINITIALISATION DU MOT DE PASSE DE L'APPAREIL)

Il s'agit d'une autre option pour changer le mot de passe du périphérique (DVR). Scannez le QR Code et entrez un nouveau mot de passe. L'ancien mot de passe vous sera demandé lors de la réinitialisation du mot de passe de l'appareil. Entrez l'ancien et le nouveau mot de passe et confirmez la saisie sur les écrans.

# 7.6 ABOUT (À PROPOS DE)

- About (À propos de) : Appuyez pour accéder à la Politique de confidentialité de Defender 4K.
- Logout (Déconnexion) : Appuyez pour vous déconnecter de l'application.
- **Exit (quitter) :** Appuyez pour quitter l'application.